## How to register to MetaCentrum

## 1. Go to <u>https://metavo.metacentrum.cz/</u>

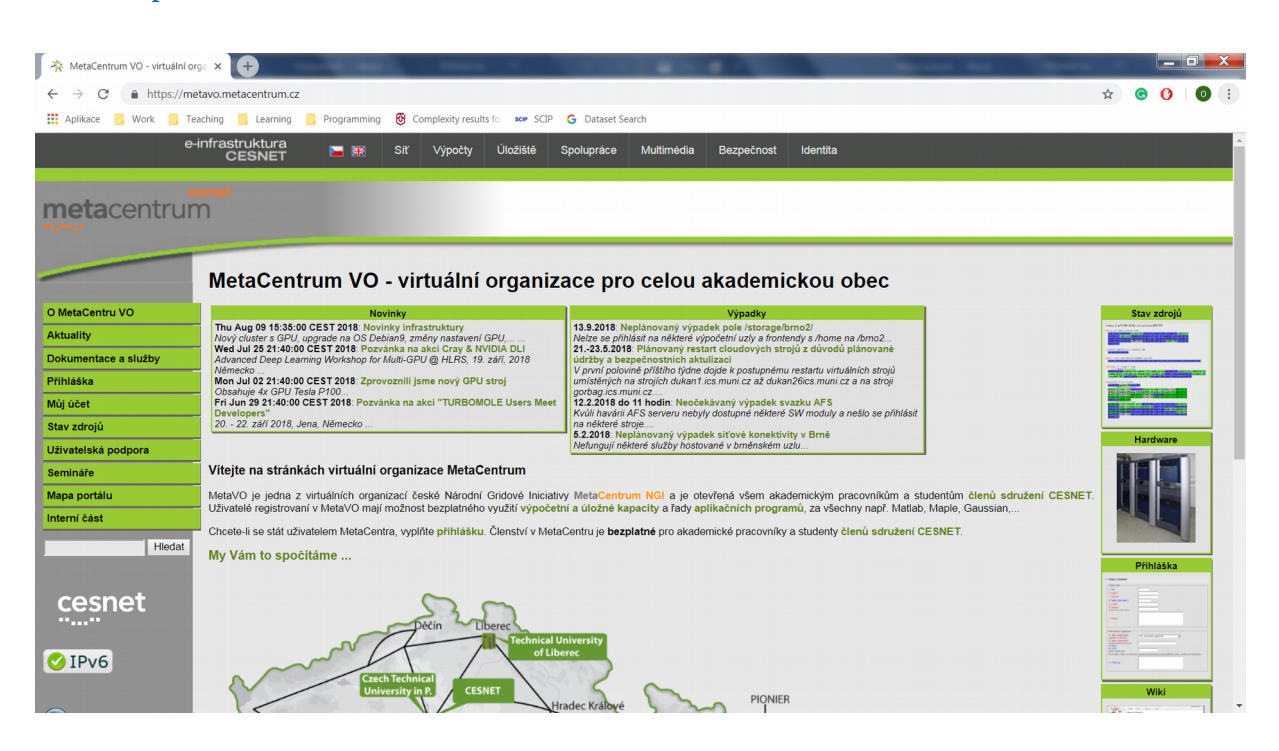

- 2. Switch to your preferred language: cz/en
- 3. Click on Getting an account  $\rightarrow$  Registration form

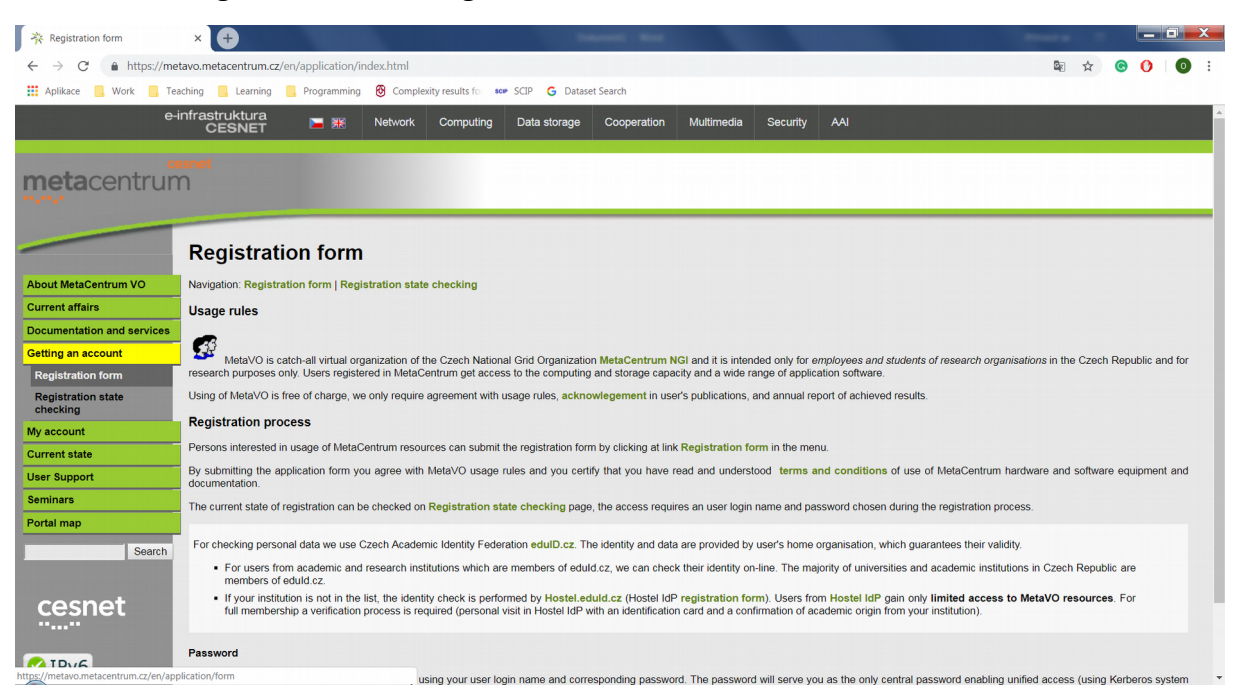

## 4. Select **eduid.cz**

| 🔆 Where are you from ?                                                                                                    | × +                                                                                                    |                                                                                                    | Manual Red                                                                                                    |                                                                                       | - 10 C                                                                                                    |                                                                                                    |                              |               |
|----------------------------------------------------------------------------------------------------|----------------------------------------------------------------------------------------------------|----------------------------------------------------------------------------------------------------|----------------------------------------------------------------------------------------------------|---------------------------------------------------------------------------------------|----------------------------------------------------------------------------------------------------|----------------------------------------------------------------------------------------------------|------------------------------|---------------|
| ← → C ♠ https://met                                                                                                    | tavo.metacentrum.cz/osobniv3/wayf/proxy.jsp?loca                                                                                                    | le=en⌖=https%3A%2F%.                                                                                                    | 2Fperun.metacentrum.cz%2Ffed%                                                                                                    | 2Fregistrar%2F%3Fvo9                                                                  | 63Dmeta%26locale%3Den                                                                                                 | Be ☆                                                                                               | 0 0                          | 0:            |
| 👯 Aplikace 📙 Work 📒 Tea                                                                                                    | aching 📙 Learning 📃 Programming 🔞 Comple                                                                                                    | xity results fo sc≠ SCIP G Dat                                                                                                    | aset Search                                                                                                    |                                                                                       |                                                                                                    |                                                                                                    |                              |               |
| e-i                                                                                                    | nfrastruktura<br>CESNET 🔚 🛣 Network                                                                                                    | Computing Data storage                                                                                                    | Cooperation Multimedia                                                                                                    | Security AAI                                                                          |                                                                                                    |                                                                                                    |                              | <b>^</b>      |
| metacentrun                                                                                                    | isnet<br>N                                                                                                    |                                                                                                    |                                                                                                    |                                                                                       |                                                                                                    |                                                                                                    |                              |               |
|                                                                                                    | Where are you from ?                                                                                                    |                                                                                                    |                                                                                                    |                                                                                       |                                                                                                    |                                                                                                    |                              |               |
| About MetaCentrum VO<br>Current affairs<br>Documentation and services<br>Getting an account<br>My account<br>Current state<br>User Support<br>Seminars<br>Portal map<br>Search | You have chosen to register at a service that is int<br>For checking personal data we use Czech Acade<br>research institutions which are members of educid<br>the last, the identity check is performed by Hostel<br>ductors are accounted by Hostel<br>educid.cz<br>hostel<br>l have an account in the | ended only for <b>employees and s</b><br>mic Identity Federation edulD.cz<br>cz, we can check their identity or<br>eduld.cz.                                                                                                    | tudents of research organisation<br>The identity and data are provid-<br>line. The majority of universities a<br>cesne<br>cesne | s in the Czech Republic<br>of by user's home organization<br>of academic institutions | and for research purposes only.<br>Inisation, which guarantees their validity<br>in Czech Republic are members of edu | r. For users fron<br>Ild.cz. If your in<br>Id.cz. If your in<br>Id.con is not in<br>n the Hostel ? | n academic<br>stitution is r | and<br>lot in |
| Cesnet                                                                                                    | LoginTrarget=https%3a%2f%2fperun.metacentrum.cz%2ff                                                                                                    | Direct links to selected institu<br>UNESCON MASARY UNIVERSITY<br>UNIVERSITY OF STATE OF STATE<br>OF COMPANY OF STATE OF STATE<br>OF COMPANY OF STATE OF STATE<br>OF COMPANY OF STATE OF STATE<br>OF COMPANY OF STATE OF STATE<br>OF COMPANY OF STATE OF STATE<br>OF COMPANY OF STATE OF STATE<br>OF COMPANY OF STATE OF STATE<br>OF COMPANY OF STATE OF STATE<br>OF COMPANY OF STATE<br>OF COMPANY OF | tions from solutions<br>wa<br>Bmé Universita Kan<br>y Praze<br>Biocale/k3den/kautum/ContextClassRef=                                                                                                    | ova D Z uni                                                                           | ápadočeská<br>verzita v Pizni<br>XS3aefilter/K3ahttp:K3a/k2/K2/perun.cesnet.                                          | .cz%2fwayf%2fwa                                                                                    | yf-filter-fed.t              | xt            |

5. Select České vysoké učení technické v Praze

| esuits to an Star O Dataset Search   |                                                      |
|--------------------------------------|------------------------------------------------------|
|                                      |                                                      |
| Přihlásit účtem                      | ٩                                                    |
| Česká zemědělská univerzita v Praze  |                                                      |
| České vysoké učení technické v Praze | A Star                                               |
| CESNET                               | cesnet                                               |
| Etnologický ústav AV ČR, v. v. i.    | ETTOIOGIEST OSTAV<br>Mademente<br>Contempolita, vol. |
| Fakultní nemocnice Brno              | FAKULTNÍ<br>NEMOČNICE<br>BRNO                        |
| Fakultní Nemocnice Hradec Králové    | ٢                                                    |
| Fakultní nemocnice Ostrava           |                                                      |
| Fakultní nemocnice Plzeň             | FKi                                                  |

## 6. Log in using SSO

| 🌓 🗋 Přihlášení uživatele - Brán                         | a SSO - × +                                                                                                    | Interest Red                                                                                                    | And a                                                                                                    |  |  |
|---------------------------------------------------------|----------------------------------------------------------------------------------------------------|----------------------------------------------------------------------------------------------------|----------------------------------------------------------------------------------------------------|--|--|
| $\leftrightarrow$ $\rightarrow$ $C$ $\triangleq$ https; | ← → C a https://dp2.civ.cvut.cz/dp/Authn/UserPassword 🛠 🔞                                                                                             |                                                                                                    |                                                                                                    |  |  |
| Aplikace 📙 Work                                         | Teaching 📃 Learning 📃 Programming 🔞 Complexity results fo                                                                                             | scar SCIP G Dataset Search                                                                                         |                                                                                                    |  |  |
|                                                         | BRÁNA SSO                                                                                                    |                                                                                                    | ρ                                                                                                    |  |  |
|                                                         | Aplikace E-infrastruktura CESNET je komplexni sada informatickýc<br>tuto stránku.<br>Jestliže Vám expirovalo heslo, můžete si ho obnovit <u>zde</u> . | ch nástrojů použitelných pro řešení problémů z celé řady ol                                                        | borů, využívá pro přihlašování SSO, a proto Vás přesměrovala na                                                                                                    |  |  |
|                                                         |                                                                                                    |                                                                                                    | Zásady ochrany hesla                                                                                                    |  |  |
|                                                         | Přihlašovací údaje                                                                                                    |                                                                                                    | <ol> <li>Heslo nikdy a nikomu nesdělujte.</li> <li>Braňte se odpozorování hesla při jeho zadávání.</li> <li>Nastá na konstruktura na tél k v konstruktura v konstruktura v kon</li></ol> |  |  |
|                                                         | Uživatelské jméno:                                                                                                    |                                                                                                    | <ol> <li>vezadavejte nesto na neduveryhodných zarizenich.</li> <li>Nezadávejte heslo do nedůvěryhodných aplikací.</li> </ol>                                                                                                    |  |  |
|                                                         | Heslo ČVUT:                                                                                                    |                                                                                                    | <ol> <li>Nepoznamenávejte si heslo na místech dostupných<br/>jiným osobám.</li> </ol>                                                                                                    |  |  |
|                                                         |                                                                                                    | Přihlásit SSO                                                                                                    | "Vaše heslo je Váš klíč,                                                                                                    |  |  |
|                                                         |                                                                                                    |                                                                                                    | dbejte na jeho zabezpečení!"                                                                                                    |  |  |
|                                                         |                                                                                                    |                                                                                                    |                                                                                                    |  |  |
|                                                         | Co je SSO?                                                                                                    | Jak to funguje?                                                                                                    | Jak na bezpečnost?                                                                                                    |  |  |
|                                                         | Znamená Single Sign-On. Jedno zadání<br>jména a hesla umožní přístup do všech<br>aplikaci využívajících SSO.                                          | Automatické přihlašování funguje do<br>uzavření prohlížeče, maximálně po dobu<br>10 hodin od zadání jména a hesla. | Pro dosažení maximální bezpečnosti<br>doporučujeme přihlašovat se pouze na<br>důvěryhodných zařízenich.                                                                                                    |  |  |

7. Fill in your personal information required for your registration

| × 🕂                              | Annual Red                                                                                                    |                                     |
|----------------------------------|----------------------------------------------------------------------------------------------------|-------------------------------------|
| SNET [CZ]   https://perun.metac  | :entrum.cz/fed/registrar/?vo=meta&locale=en#appdetail;id=38219                                                                            |                                     |
| 📙 Teaching 📙 Learning 📙          | Programming 🔞 Complexity results for sop SCIP Ġ Dataset Search                                                                            |                                     |
|                                  |                                                                                                    |                                     |
| Titles before name               |                                                                                                    |                                     |
| Name*                            |                                                                                                    | value verified by Identity provider |
| Title after name                 |                                                                                                    |                                     |
| Preferred e-mail*                |                                                                                                    |                                     |
| Contact phone*                   |                                                                                                    |                                     |
| Organization                     | České vysoké učení technické v Praze                                                                                                    | value verified by Identity provider |
| Preferred language*              | CS 🗸                                                                                                    |                                     |
| Login*                           | • <                                                                                                    |                                     |
| Description of planned activity* | Využiti ke studiu předmětu Paralelní algoritmy.                                                                                           |                                     |
| Workplace*                       | Faculty of Electrical Engineering                                                                                                    |                                     |
| Research group                   | DCE, FEL, ČVUT, Technická 2, Praha 6 (custom value)                                                                                       |                                     |
| Participation in big<br>projects | <ul> <li>Aerodynamic tunnels (Aerodynamické tunely)</li> <li>BBMRI_CZ (BBMRI_CZ)</li> <li>BDČZ (BDČZ)</li> <li>BIOCEV (BIOCEV)</li> </ul> |                                     |
|                                  | CANAM (CANAM)                                                                                                    |                                     |

- 8. Cooperation in large projects should not be filled
- 9. Push the button to register to VO Metacentrum
- 10. The request was sent, wait for the response (e-mail)
- 11. Test the connection (for more details → see wiki: <u>https://wiki.metacentrum.cz/wiki/Kategorie:Pro\_za</u> %C4%8D%C3%A1te%C4%8Dn%C3%ADky)